Summit S Bank

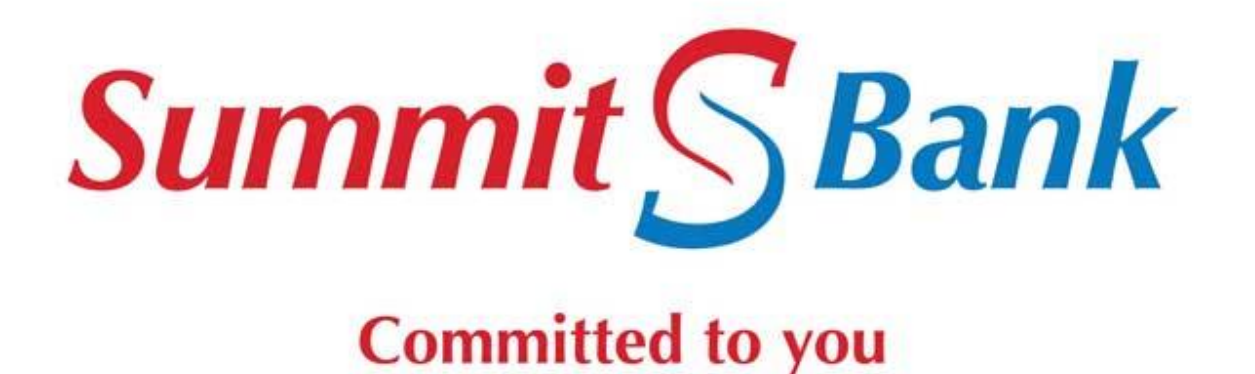

# SUMMIT BANK FX DIGITAL PORTAL USER GUIDE

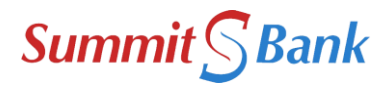

## **About Portal**

Summit Bank Digital FX Portal is specifically designed by the Bank to cater to its customers continuously growing needs of digitalization with respect to Foreign Exchange transactions and to further enhance the customer experience and satisfaction. By delivering the FX Portal at the fingertips, this portal provides a single screen to meet all our customer needs for submitting FX cases. The screen allows our customers to initiate all FX related transactions easily and it provides the convenience to initiate transaction without visiting any branch.

- It is easy to use this user guide contains instructions regarding the procedure to initiate the transaction. Like normal customer shopping apps, you will find this portal to be intuitive, very easy to learn and use. Once we create your portal ID you will receive an introductory email notification with your specific login credentials and the link to access the portal.
- **It's secure**—with identity hacking on the rise, this portal provides you with peace of mind knowing that the only person who can access your transactions is you or anyone you designate.
- It's convenient Whether you want to locate your previous transactions or need to urgently initiate a transaction via FX Portal, you can do so anytime, anywhere, thanks to 24/7 access. You will not have to wait for the postal service or make a visit to our branch just log in and meet all your relevant banking needs online.

## How Else Can I Use My Portal?

You have the flexibility to grant portal access to authorized person of your company (in case of corporate clients) and to authorized individual (in case of individual clients) to initiate transactions on behalf of your company/firm or individual account in line with the underlying Terms & Conditions agreed by you.

Your portal will also allow you to:

- Initiate Trade and Foreign outward Remittances related FX transactions and track them 24/7.
- To initiate SBP approval request and actively communicate with the Bank regarding FX related matters.

This portal will not only safely initiate your transactions timely and firmly but it will also help us foster better service, expanded communication and faster/easier access to the ease you seek at any time and at any place.

## **Customer On-Boarding and Sign-Up:**

To have access to the portal, you are required to fill in the Sign-Up form as given on our website and submit the same to your Relationship Manager or Branch. Subsequently, bank will create the IDs of the clients and communicate the credentials of the ID to the user via the email addresses given in the Sign-Up Form.

#### **System Requirements**

Once ID is created, customers can login the portal by accessing the following link

https://fxportal.Summitbank.com/

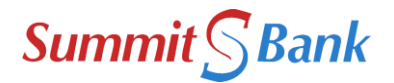

Portal is compatible with both Google Chrome and Mozilla Firefox.

• Portal will support all browsers on PC and Mac that are compatible to run daily software and apps.

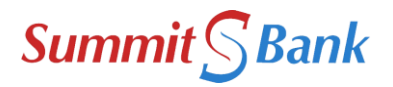

# **Quick Start Guide**

## **Portal Login**

The interface is easy to understand and use on any computer and even your mobile/tablet devices. However, we recommend you to use on PC for easy accessibility and lodgment of cases. It provides a basic, web-based interface that allows you to use the core features efficiently, such as initiating a request just like those on Internet Banking.

Launch your internet browser and browse to <a href="https://fxportal.Summitbank.com/">https://fxportal.Summitbank.com/</a>

| Portal Login                                                                  |  |  |  |  |  |
|-------------------------------------------------------------------------------|--|--|--|--|--|
| User ID Authentication                                                        |  |  |  |  |  |
| Login ID User Login ID                                                        |  |  |  |  |  |
| NEXT                                                                          |  |  |  |  |  |
| Summit S Bank<br>Powered By Computer Research (Pvt) Ltd.<br>CUSTOMER ON BOARD |  |  |  |  |  |

# <u>ا</u> [

#### Login Tips for Entities

- Refer to the emails received from the <u>fxhelpdesk@summitbank.com.pk</u> on your email address as provided on sign-up form for login information.
- The Login ID and the temporary password provided via email are case sensitive;
- You will be required to change your password upon logging in for the first time.
- Your new password may be from 8 to 15 characters in length, must contain at least one alpha character, one numeric character, and one special character (e.g.! @, #, etc.) In order to improve security to your account.
- Your ID has maximum limit of **three** attempts after which the same may be locked. To unlock your ID, you have to email your user ID to your Relationship Manager/branch for ID unlock.

#### Login Tips for Individuals

- Individual customer shall visit Summit Bank FX portal and click on the link "Customer On Board".
- Customer will enter the IBAN and CNIC along with Captcha image.
- Customer will create his/her Login ID, select Base Location, verify the information appearing on the page and click on Submit button.
- An Authentication PIN will be sent on the customer registered Email ID to be entered in to the window appearing as "Authentication PIN" for successful registration on FX Portal.

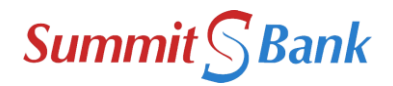

• At first login, a temporary password will be received by the customer on his/her registered Email ID to be entered into the change password screen (Step#3).

| Step # 1                                | Step # 2                                | Step # 3                                 |  |  |  |  |  |
|-----------------------------------------|-----------------------------------------|------------------------------------------|--|--|--|--|--|
| User ID Authentication                  | User Authentication                     | Change Password                          |  |  |  |  |  |
| Login ID User Login ID                  | Rehan Naqvi<br>Password: Enter password | Rehan Naqvi Old Password: Enter password |  |  |  |  |  |
| NEXT                                    | CONTINUE                                | New Password: Enter password             |  |  |  |  |  |
| Summit S Bank                           | ВАСК                                    | Confirm Password: Enter password         |  |  |  |  |  |
| Powered By Computer Research (Pvt) Ltd. | FORGET PASSWORD                         | CHANGE                                   |  |  |  |  |  |
| CUSTOMER ON BOARD                       | Powered By Computer Research (Pvt) Ltd. | Powered By Computer Research (Pvt) Ltd.  |  |  |  |  |  |

- Your new password may be from 8 to 15 characters in length, must contain at least one alpha character, one numeric character, and one special character (e.g.! @, #, etc.) In order to improve security to your account.
- Your ID has maximum limit of **three** attempts after which the same may be locked. To unlock your ID, you have to email your user ID to your Relationship Manager/branch for ID unlock.

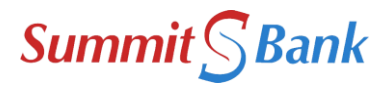

## **Getting Started**

Once logged in, you will be directed to the main screen to the portal. The main screen will provide you with your recent task and also provide tabs for your case submission and its related enquires.

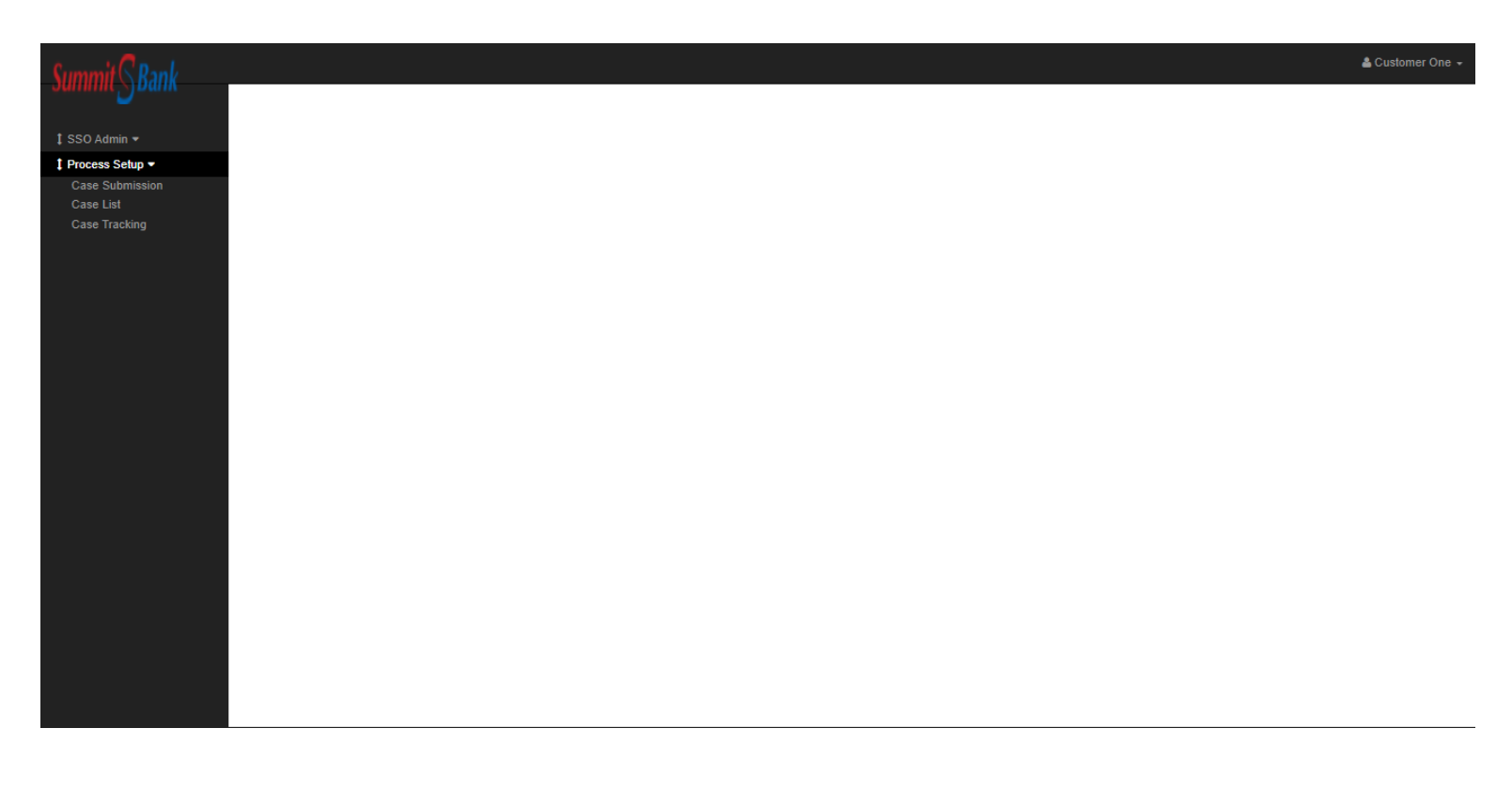

Left sided panel enlists the three main options:

- 1. Case Submission (For initiation of new request)
- 2. Case List (Provides comprehensive list of cases awaiting your action)
- 3. Case Tracking (Provide current status of your requests)

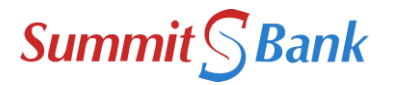

# **Initiating a Request:**

To initiate a request for FX related transactions, please follow the step by step guide after selecting the Case Submission Tab from Left Sided Pane on Main Screen:

1) Add New Case  $\longrightarrow$  2) Selecting Case Type  $\implies$  3) Selecting Case Title

After following the above procedure, below screen will be defaulted on your screen showing the requirements to be fulfilled by client.

| Summit S Bank                                                                       |                                                                                                    |                                                             |                                             | 4                                                                                                    | Customer One 👻 |
|-------------------------------------------------------------------------------------|----------------------------------------------------------------------------------------------------|-------------------------------------------------------------|---------------------------------------------|----------------------------------------------------------------------------------------------------|----------------|
| I SSO Admin ▼<br>I Process Setup ▼<br>Case Submission<br>Case List<br>Case Tracking | Case Submission Sign Reset Return Draft Case Type AA02-Import for Summit Bank Ltd User Remarks Case Remarks          |                                                             | Case Title Q MP01LC-Import Letter of Credit |                                                                                                    |                |
|                                                                                     | Applicant's Name<br>Computer Research Pvt.Ltd<br>Type of Letter of Credit<br>Select-<br>Amount<br>1 to 10 characters | Exporter's Name<br>5 to 50 characters<br>Currency<br>Select | ✓                                           | LC FORM (IS-8) (PDF)  LC FORM (IS-8) (PDF)  Proforma Invoice / Sales Contract / Indent / etd (PDF)  Insurance Documents (PDF)  Additional Document 1 (PDF)  Additional Document 2 (PDF)  Choose File Additional Document 3 (PDF)  Choose File Additional Document 4 (PDF)  Choose File Additional Document 5 (PDF)  Choose File |                |

After filling out the scrutiny sheet and attaching documents against the subject request, client can submit the request by clicking on "**Sign**". By signing client will confirm that they have confirmed the details of the request and are willing to submit the same. Once client confirms, the case details will be locked and client will have the option to submit the same. After selecting "**Submit**" the case will be forwarded to dealing official of the Bank for review and process.

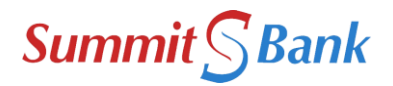

# **Submitting Responses to Discrepant Cases:**

After submission of case, client can review the current status of the cases by selecting the "**Case Tracking**" from Left Sided Pane. If any of the cases is marked discrepant, client will receive email providing details of the case, and the case will be held in the "**Case List**". Client can submit response to the queries raised by the Bank categorized as discrepant from case list and submit their responses accordingly. Details of the queries regarding the cases can be reviewed by accessing the "**Case Trail**" option once case is attended.

|                            |                      |                                        |                     |                                            |                      |                           |              |                    |            |                 |           | 🛔 Abid | Naeem + |
|----------------------------|----------------------|----------------------------------------|---------------------|--------------------------------------------|----------------------|---------------------------|--------------|--------------------|------------|-----------------|-----------|--------|---------|
| I SSO Admin •              | Case List            |                                        |                     |                                            |                      |                           |              |                    |            |                 |           |        |         |
| Case Submission            |                      |                                        |                     |                                            |                      |                           |              |                    |            |                 |           |        | Search  |
| Case List<br>Case Tracking | Case ID              | Department                             | Case Catagory       | Case Type                                  | Case Title           | Case Form                 | Company Code | Step Name          | Status     | Previous Action | SBP RefID | Attend | View    |
| ouse meeting               | ID-00000000000000613 | Foreign Exchange Operations Department | Operations          | Trade Related Cases                        | Open Account Imports | Open Account Imports Form | C0056        | Return To Customer | Discrepant | Send to Repair  |           | Attend | View    |
|                            | ID-00000000000000580 | Foreign Exchange Operations Department | Operations          | Trade Related Cases                        | Open Account Imports | Open Account Imports Form | C0056        | Return To Customer | Discrepant | Send to Repair  |           | Attend | View    |
|                            | ID-0000000000000578  | SUMMIT BANK LIMITED                    | Summit Bank Limited | Foreign Remittance for Summit Bank Limited | Outward Remittance   | Outward Remittance Form   | C0056        | Return To Customer | Discrepant | Send to Repair  |           | Attend | View    |
|                            |                      |                                        |                     |                                            |                      |                           |              |                    |            |                 |           |        |         |
|                            |                      |                                        |                     |                                            |                      |                           |              |                    |            |                 |           |        |         |
|                            |                      |                                        |                     |                                            |                      |                           |              |                    |            |                 |           |        |         |
|                            |                      |                                        |                     |                                            |                      |                           |              |                    |            |                 |           |        |         |
|                            |                      |                                        |                     |                                            |                      |                           |              |                    |            |                 |           |        |         |
|                            |                      |                                        |                     |                                            |                      |                           |              |                    |            |                 |           |        |         |
|                            |                      |                                        |                     |                                            |                      |                           |              |                    |            |                 |           |        |         |
|                            |                      |                                        |                     |                                            |                      |                           |              |                    |            |                 |           |        |         |
|                            |                      |                                        |                     |                                            |                      |                           |              |                    |            |                 |           |        |         |
|                            |                      |                                        |                     |                                            |                      |                           |              |                    |            |                 |           |        |         |
|                            |                      |                                        |                     |                                            |                      |                           |              |                    |            |                 |           |        |         |
|                            |                      |                                        |                     |                                            |                      |                           |              |                    |            |                 |           |        |         |
|                            |                      |                                        |                     |                                            |                      |                           |              |                    |            |                 |           |        |         |
|                            |                      |                                        |                     |                                            |                      |                           |              |                    |            |                 |           |        |         |
|                            |                      |                                        |                     |                                            |                      |                           |              |                    |            |                 |           |        |         |
|                            |                      |                                        |                     |                                            |                      |                           |              |                    |            |                 |           |        |         |
|                            |                      |                                        |                     |                                            |                      |                           |              |                    |            |                 |           |        |         |

After the responses to queries have been provided by the customer and confirmation of fulfillment of all the requirements by the dealing officer the case may be forwarded to SBP. In case the request is submitted to SBP, client will receive confirmation regarding the case submission on its email containing SBP Portal reference number. The subsequent correspondence after case submission will be carried out via the above mentioned procedure.

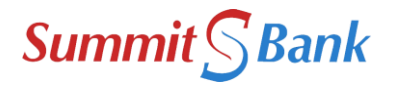

# **Quick Reference Guide**

## **Portal Login**

- Launch your internet browser and browse to <u>https://fxportal.Summitbank.com/.</u>
- Enter your Login ID and your temporary password. These can be found in the email you received from <u>fxhelpdesk@Summitbank.com.pk</u>
- You will be required to change your password upon logging in for the first time and answer at least one security question.

## Important Guidelines for Case Submission:

- Case fields specifically require customers to enter certain details and up to some extent. Specifics of the fields are defined in each of them for e.g. numeric defined field will only accept numeric data and will not allow any alphabets.
- Case documents should be specifically named to the document as mentioned on the portal. For e.g. Applicant Request file should be specifically named with "Applicant Request" as defined in the portal.
- Naming of documents is case sensitive, the portal will not accept any document, which are not renamed to specification of the portal.
- Document should be in PDF and maximum document size should not exceed by 5 MB. Portal will not accept files exceeding 5 MB under each head.